那覇市オンライン申請システム 登録手順

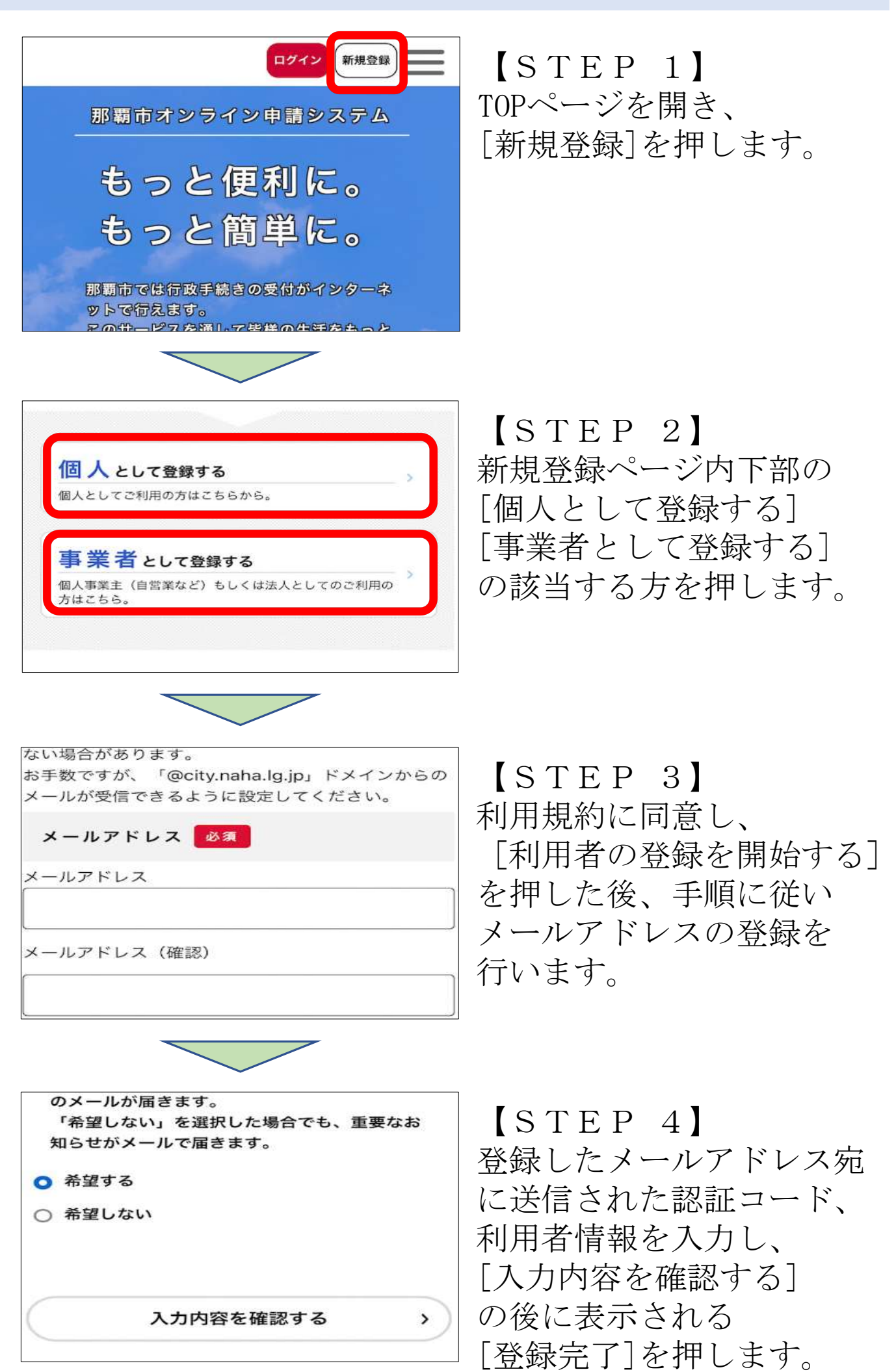